## ИНСТРУКЦИЯ ПО ПОПОЛНЕНИЮ ЛИЦЕВОГО СЧЕТА ЧЕРЕЗ «БАНК САНКТ-<u>ПЕТЕРБУРГ»</u>

| ОПЛАТА КАРТОЙ БАНКА САНКТ-ПЕТЕРБУРГ                                                                                                    |                                                                                                    |
|----------------------------------------------------------------------------------------------------|----------------------------------------------------------------------------------------------------|
| В интернет-банке                                                                                                    | В мобильном приложении                                                                                                    |
| Шаг 1. Выберите меню «Платежи и переводы»                                                                                                    |                                                                                                    |
| – «Оплата услуг»                                                                                                    | Шаг 1. Выберите внизу экрана меню                                                                                                    |
| Шаг 2. Кликните на кнопку «Школьное                                                                                                    | «Оплатить»                                                                                                    |
| питание»                                                                                                    | Шаг 2. В разделе «Платежи» выберите                                                                                                    |
| Шаг 3. Выберите из списка нужный комбинат и                                                                                                    | «Школьное питание»                                                                                                    |
| услугу: буфет или горячее питание                                                                                                    | Шаг 3. Выберите из списка нужный комбинат и                                                                                                    |
| Шаг 4. Укажите в форме оплаты лицевой счет и                                                                                                    | услугу: буфет или горячее питание                                                                                                    |
| сумму                                                                                                    | Шаг 4. Укажите в форме оплаты лицевой счет и                                                                                                    |
| Шаг 5. Подтвердите платеж                                                                                                    | сумму                                                                                                    |
|                                                                                                    | Шаг 5. Подтвердите платеж                                                                                                    |
|                                                                                                    |                                                                                                    |
| В платежном киоске                                                                                                    | Регулярный_перевод                                                                                                    |
| В платежном киоске<br>Произвести оплату в платежном киоске можно                                                                                                    | Регулярный_перевод<br>Для своевременного пополнения Школьной                                                                                                    |
| В платежном киоске<br>Произвести оплату в платежном киоске можно<br>наличными, картой Банка «Санкт-Петербург»                                                                                                    | Регулярный_перевод<br>Для своевременного пополнения Школьной<br>картыиспользуйте опцию «Регулярный перевод»                                                                                                    |
| В платежном киоске<br>Произвести оплату в платежном киоске можно<br>наличными, картой Банка «Санкт-Петербург»<br>или любого другого банка                                                                                                    | Регулярный перевод<br>Для своевременного пополнения Школьной<br>картыиспользуйте опцию «Регулярный перевод»<br>Шаг 1. В интернет-банке выберите раздел «Платежи                                                                                                    |
| В платежном киоске<br>Произвести оплату в платежном киоске можно<br>наличными, картой Банка «Санкт-Петербург»<br>или любого другого банка<br>Шаг 1. Выберите раздел «Оплатить услуги» –                                                                                                    | Регулярный перевод<br>Для своевременного пополнения Школьной<br>картыиспользуйте опцию «Регулярный перевод»<br>Шаг 1. В интернет-банке выберите раздел «Платежи<br>и переводы» – «Оплата услуг»                                                                                                    |
| В платежном киоске<br>Произвести оплату в платежном киоске можно<br>наличными, картой Банка «Санкт-Петербург»<br>или любого другого банка<br>Шаг 1. Выберите раздел «Оплатить услуги» –<br>«Другие услуги»                                                                                                    | Регулярный_перевод   Для своевременного пополнения Школьной   картыиспользуйте опцию Регулярный перевод»   Шаг 1. В интернет-банке выберите раздел «Платежи   и переводы» – «Оплата услуг» Шаг 2. Нажмите кнопку «Школьное питание».                                                                                                    |
| В платежном киоске<br>Произвести оплату в платежном киоске можно<br>наличными, картой Банка «Санкт-Петербург»<br>или любого другого банка<br>Шаг 1. Выберите раздел «Оплатить услуги» –<br>«Другие услуги»<br>Шаг 2. Выберите каталог «Моя школа. Оплата                                                                                                    | Регулярный_перевод   Для своевременного пополнения Школьной   картыиспользуйте опцию «Регулярный перевод»   Шаг 1. В интернет-банке выберите раздел «Платежи и переводы» – «Оплата услуг» Шаг 2. Нажмите кнопку «Школьное питание».   Шаг 3. Выберите из списка нужный комбинат и                                                                                                    |
| В платежном киоске<br>Произвести оплату в платежном киоске можно<br>наличными, картой Банка «Санкт-Петербург»<br>или любого другого банка<br>Шаг 1. Выберите раздел «Оплатить услуги» –<br>«Другие услуги»<br>Шаг 2. Выберите каталог «Моя школа. Оплата<br>школьного питания»                                                                                                    | Регулярный перевод   Для своевременного пополнения Школьной   картыиспользуйте опцию «Регулярный перевод»   Шаг 1. В интернет-банке выберите раздел «Платежи<br>и переводы» – «Оплата услуг» Патежи   Шаг 2. Нажмите кнопку «Школьное питание». Шаг 3. Выберите из списка нужный комбинат и<br>услугу: буфет или горячее питание                                                                                                    |
| В платежном киоске<br>Произвести оплату в платежном киоске можно<br>наличными, картой Банка «Санкт-Петербург»<br>или любого другого банка<br>Шаг 1. Выберите раздел «Оплатить услуги» –<br>«Другие услуги»<br>Шаг 2. Выберите каталог «Моя школа. Оплата<br>школьного питания»<br>Шаг 3. Выберите из списка нужный комбинат и                                                                                               | Регулярный перевод   Для своевременного пополнения Школьной   картыиспользуйте опцию «Регулярный перевод» Шаг 1. В интернет-банке выберите раздел «Платежи и переводы» – «Оплата услуг»   Шаг 2. Нажмите кнопку «Школьное питание». Шаг 3. Выберите из списка нужный комбинат и услугу: буфет или горячее питание   Шаг 4. Укажите в форме оплаты лицевой счет,                                                                                                    |
| В платежном киоске<br>Произвести оплату в платежном киоске можно<br>наличными, картой Банка «Санкт-Петербург»<br>или любого другого банка<br>Шаг 1. Выберите раздел «Оплатить услуги» –<br>«Другие услуги»<br>Шаг 2. Выберите каталог «Моя школа. Оплата<br>школьного питания»<br>Шаг 3. Выберите из списка нужный комбинат и<br>услугу: буфет или горячее питание                                                          | Регулярный перевод   Для своевременного пополнения Школьной   картыиспользуйте опцию «Регулярный перевод» Шаг 1. В интернет-банке выберите раздел «Платежи   и переводы» – «Оплата услуг» Шаг 2. Нажмите кнопку «Школьное питание».   Шаг 3. Выберите из списка нужный комбинат и услугу: буфет или горячее питание   Шаг 4. Укажите в форме оплаты лицевой счет, сумму и выберите опцию «как регулярный перевод»                                                                                                    |
| В платежном киоске<br>Произвести оплату в платежном киоске можно<br>наличными, картой Банка «Санкт-Петербург»<br>или любого другого банка<br>Шаг 1. Выберите раздел «Оплатить услуги» –<br>«Другие услуги»<br>Шаг 2. Выберите каталог «Моя школа. Оплата<br>школьного питания»<br>Шаг 3. Выберите из списка нужный комбинат и<br>услугу: буфет или горячее питание<br>Шаг 4. Укажите в форме оплаты лицевой счет и          | Регулярный перевод   Для своевременного пополнения Школьной   картыиспользуйте опцию «Регулярный перевод»   Шаг 1. В интернет-банке выберите раздел «Платежи   и переводы» – «Оплата услуг»   Шаг 2. Нажмите кнопку «Школьное питание».   Шаг 3. Выберите из списка нужный комбинат и услугу: буфет или горячее питание   Шаг 4. Укажите в форме оплаты лицевой счет, сумму и выберите опцию «как регулярный перевод»   Шаг 5. Настройте периодичность платежа                                                                           |
| В платежном киоске<br>Произвести оплату в платежном киоске можно<br>наличными, картой Банка «Санкт-Петербург»<br>или любого другого банка<br>Шаг 1. Выберите раздел «Оплатить услуги» –<br>«Другие услуги»<br>Шаг 2. Выберите каталог «Моя школа. Оплата<br>школьного питания»<br>Шаг 3. Выберите из списка нужный комбинат и<br>услугу: буфет или горячее питание<br>Шаг 4. Укажите в форме оплаты лицевой счет и<br>сумму | Регулярный перевод   Для своевременного пополнения Школьной   картыиспользуйте опцию «Регулярный перевод» Шаг 1. В интернет-банке выберите раздел «Платежи   Шаг 1. В интернет-банке выберите раздел «Платежи и переводы» – «Оплата услуг»   Шаг 2. Нажмите кнопку «Школьное питание».   Шаг 3. Выберите из списка нужный комбинат и услугу: буфет или горячее питание   Шаг 4. Укажите в форме оплаты лицевой счет, сумму и выберите опцию «как регулярный перевод»   Шаг 5. Настройте периодичность платежа   Шаг 6.Подтвердите платеж |